## GooDocs

Use the **"Class schedule template"** to create a weekly schedule of classes and extra activities.

One template sheet is designed for 1 week. After a week has passed, you can clear the fields if there is no need to keep records of the past weeks. If you want to save entered data and have access to it in the future, it is necessary to create duplicate sheets for each week.

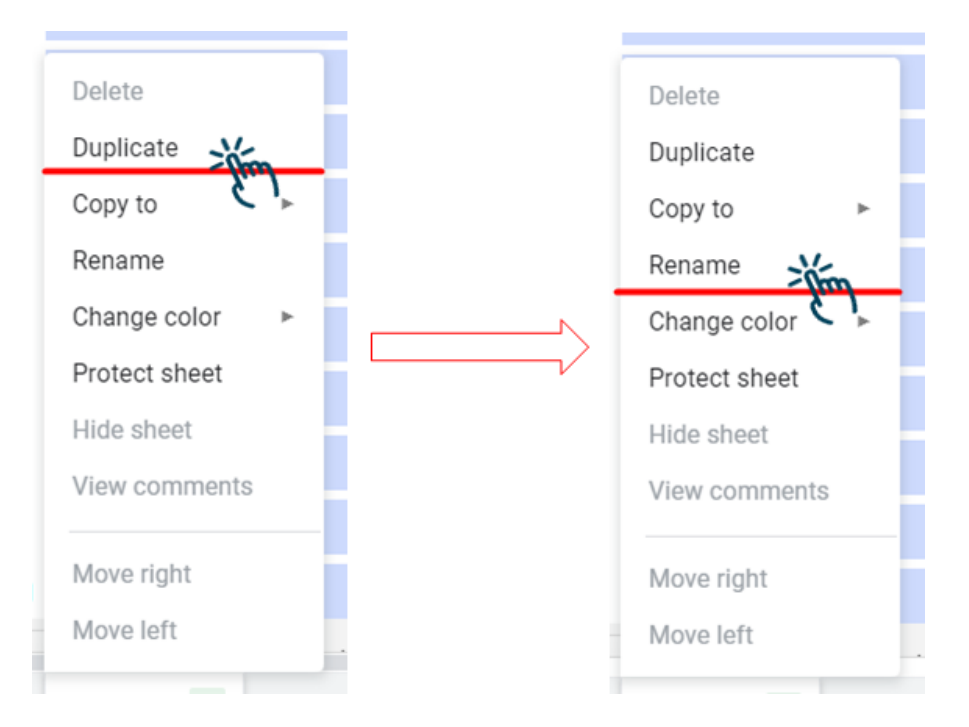

To do this, right-click on the sheet name and select the **"Duplicate"** function, and then rename the new sheet.

At the top of the table, you need to enter a few values to set up the template to work:

| Monday Date | Start of classes | End of classes |
|-------------|------------------|----------------|
|             |                  |                |

- In the **"Monday Date"** field, you must specify the date of Monday for the week for which you are creating the schedule in the **mm/dd/yy** format;
- In the **"Start of classes"** field, from the drop-down list, select the appropriate value for the beginning of the student's day from the proposed ones in 1 hour increments;
- In the **"End of classes"** field, it is necessary to select from the drop-down list the appropriate value for the end of the student's day from those offered in increments of 1 hour.

An example of filling:

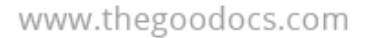

## GooDocs

| Monday Date | Start of classes | End of classes |
|-------------|------------------|----------------|
| 12/13/21    | 7:00 AM -        | 6:00 PM -      |

The lesson schedule is designed for 5 days of one week. On the left, in the **"Time"** column, there is a list of hours of the day in the range from **"Start of classes"** to **"End of classes"** in half an hour increments.

You need to enter the subject's name in the appropriate cells at the intersection of time and day of the week. If necessary, you can combine the cells (if the lesson lasts more than half an hour) and change the cells' color to separate the items among themselves.

An example of filling out the schedule:

| Time               | Monday   | Tuesday            | Wednesday      | Thursday            | Friday              |
|--------------------|----------|--------------------|----------------|---------------------|---------------------|
| 7:00 AM<br>7:30 AM |          | Basketball classes |                | Basketball classes  |                     |
| 8:00 AM            |          |                    |                |                     |                     |
| 8:30 AM            | Math     | Literature         | Geology        | Chemistry           | Math                |
| 9:00 AM            | Room 101 | Room 202           | Room 101       | Room 501            | Room 101            |
| 9:30 AM            | Biology  | History            | History of art | Computer technology | English             |
| 10:00 AM           | Room 201 | Room 601           | Room 222       | Room 505            | Room ₄oı            |
| 10:30 AM           | Physics  | Astronomy          | Math           | Astronomy           | Computer technology |
| 11:00 AM           | Room 301 | Room 201           | Room 101       | Room 201            | Room 505            |